Working in the Sabre System

STUDENT GUIDE

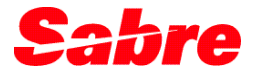

| Objectives                       | 2  |
|----------------------------------|----|
| Introduction to the Sabre System | 2  |
| Equipment and Keyboard           | 3  |
| Signing into the Sabre System    | 8  |
| Work Areas                       | 11 |
| Using the Memo Area              | 13 |
| Signing out of the Sabre System  | 14 |
| Format Finder Help System        | 15 |
| Other References                 | 16 |
| Quick Reference                  | 17 |
| Review                           | 18 |

#### Edition 1.0 (June 2002).

© 2002, Sabre Inc. All rights reserved.

This documentation is the confidential and proprietary intellectual property of Sabre Inc. Any unauthorized use, reproduction, preparation of derivative works, performance, or display of this document, or software represented by this document, without the express written permission of Sabre Inc. is strictly prohibited.

Sabre, the Sabre logo design, Format Finder, eVoya Webtop, Sabre for Windows and Personal Trainer are trademarks and/or service marks of an affiliate of Sabre Inc. All other trademarks, service marks, and trade names are owned by their respective companies.

## Objectives

Upon completion of this course, you will be able to:

- Describe the Sabre<sup>®</sup> global distribution system equipment and keyboard
- Sign in and out of the Sabre system
- Change to a different work area
- Place text in the Memo Area

### Introduction to the Sabre System

#### Welcome to the Sabre system!

The *Sabre* system has consistently been rated the number one Global Distribution System (GDS) in the world and continues to maintain a leadership position in bookings share. You now have at your fingertips a host of technology solutions that will serve as your gateway to a wide variety of travel and travel-related services.

Learning Whether you're in transition from proficiency with another Global Distribution about the System to the Sabre system or are new to the travel industry, we want to help you system gain a working knowledge and understanding of the Sabre system as quickly as possible. It is not important to remember all the formats. Memorization of formats will come with time. However, it is important for you to know where to locate the answers to your questions and to feel confident in planning your continued training.

This session provides information to familiarize you with terminology and concepts of the agency environment as they pertain to the *Sabre* system. It will also provide the tools necessary to service your client in a professional and timely manner, which will be profitable and beneficial to your client, you, and your agency.

Your If known, record your agent sign and agency pseudo city code below for reference.

information Agent sign:

Agency Pseudo City Code (PCC):

## Equipment and Keyboard

The Sabre system workstation consists of three main components:

- Monitor (screen)
- Base unit or central processing unit (CPU)
- Keyboard

Your system workstation is also referred to as a PC or PC Terminal. Additional equipment associated with your workstation may include a mouse, printer, and cabling.

Diagram of The following diagram represents the *Sabre* system keyboard. keyboard

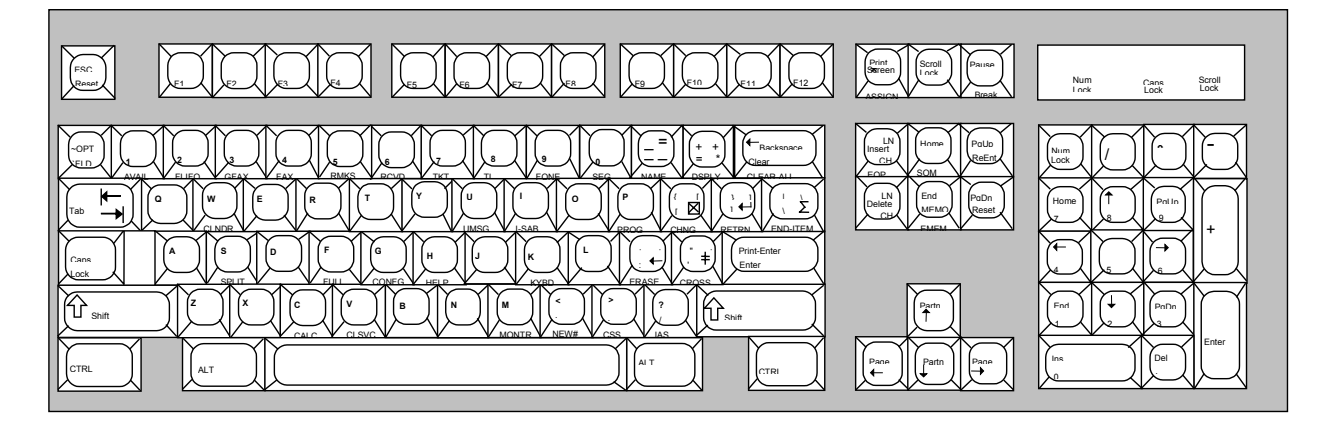

Definition ofThe cursor is a blinking character on the Sabre system screen that indicatesCursorplacement of the next character to be typed. The cursor automatically returns to the<br/>left margin after every entry.

Parts of the The table below describes the main components of the *Sabre* system keyboard.

keyboard

| Component             | Function                                                                                                    |
|-----------------------|----------------------------------------------------------------------------------------------------|
| PF keys               | Also called function keys. Used to program and store formats that are used repeatedly.                                                        |
| Main keyboard         | Number and letter keys used for most typing and entry functions.                                                                              |
| Miscellaneous<br>keys | Used to insert and delete information, reenter, reset cursor to top left margin of screen, and place text in the upper portion of the screen. |
| Arrow keys            | Used to move the cursor up, down, left, and right on the screen.                                                                              |
| Numeric key pad       | Functions as a calculator.                                                                                                    |
| Alt key               | Performs a function if depressed in conjunction with another key.                                                                             |
| Ctrl key              | Performs a function if depressed in conjunction with another key or keys.                                                                     |

## Identification Code Keys

Keyboards designed for *Sabre* workstations have some keys with special labels and/or symbols not found on other keyboards. Agents use these symbols, combined with letters and numbers, to perform specific functions in the *Sabre* system.

Some of the keys labeled for particular functions allow you to create or display a Passenger Name Record (PNR). These are known as Identification Code Keys (ICK). The keys are labeled with codes to identify their functions. Below is an illustration and explanation of the Identification Code Keys.

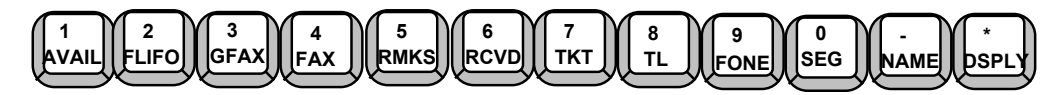

| Code | Label | Description                                                                                                    |
|------|-------|----------------------------------------------------------------------------------------------------|
| 1    | AVAIL | Request city pair availability, which is used to determine whether seats are available on a flight                     |
| 2    | FLIFO | Request flight Information                                                                                             |
| 3    | GFAX  | Request special services or send information about the passenger's inflight needs to all airlines except American      |
| 4    | FAX   | Request special services or send information about the passenger's inflight needs to American Airlines                 |
| 5    | RMKS  | Add remarks about the client or the reservation                                                                        |
| 6    | RCVD  | Add "received from" for the booking (the person from whom the reservation request was received)                        |
| 7    | ткт   | Add ticketing arrangements                                                                                             |
| 8    | TL    | Add time limit for ticketing (automatically cancels the reservation if no ticket is issued by the specified time/date) |
| 9    | FONE  | Add telephone number for the agency and/or passenger                                                                   |
| 0    | SEG   | Sell reservations for air, car, hotel, etc.                                                                            |
| -    | NAME  | Add passenger name                                                                                                    |
| *    | DSPLY | Display Passenger Name Record (PNR) or other information, when used in combination with other characters               |

Other keys These additional keys are used to identify specific functions in the system.

functions

| System Key           | Function                                                                                                    |
|----------------------|----------------------------------------------------------------------------------------------------|
|                      | Used in conjunction with system entries to change, delete or calculate information.                                                                                                    |
| Change               | Note: The symbol used in printed material to illustrate this keystroke is ⊠.                                                                                                    |
|                      | Used to string several entries together and enter them simultaneously.                                                                                                    |
|                      | <b>Note:</b> The symbols used in printed documents to illustrate this key are <b>&amp; or</b> $\Sigma$ .                                                                                                    |
| End-Item             |                                                                                                    |
| ( ;<br>; +           | Used as a plus sign and to separate parts of an entry that combines related functions, i.e., Pricing, ticketing, and invoicing. Located to the left of the <b>Enter</b> key. When pressed, the symbol appears on the screen. |
|                      | <b>Note:</b> The symbol used to illustrate this keystroke is ‡.                                                                                                    |
| Cross of<br>Lorraine |                                                                                                    |

Here's one quick example of an entry that uses the Cross of Lorraine key.

TerminalEach workstation has its own specific terminal address, also known as a LNIATA.addressTo display your workstation's terminal address, enter:

| Format:   | ‡J   |     |         |    |        |      |      |      |
|-----------|------|-----|---------|----|--------|------|------|------|
| Response: | YOUR | SET | ADDRESS | IS | 68372A | P-23 | LS05 | RESD |

Keys to enter, clear, and reposition the cursor

Specific keys allow you to transmit information to the system, reposition your cursor, and even clear your screen. The location of these keys may be different on the keyboards in your office, but the functions of the keys are the same.

| System Key             | Function                                                                                                    |
|------------------------|----------------------------------------------------------------------------------------------------|
| Backspace              | Used to clear the screen without canceling or changing any of the data previously entered. The cursor is returned to the upper left corner of the screen. The default of this key may be changed to become the backspace key.                                                                                                    |
| Clear                  |                                                                                                    |
| Print-Enter<br>Enter   | Used to transmit items to the system. Performs a function similar to the carriage return on a typewriter. Pressing it lets the computer know that you want to send data to the system's memory.                                                                                                    |
| Print-Enter/Enter      |                                                                                                    |
| Home                   | Moves the cursor from the current position to the upper left corner of the screen. Data on the screen is not erased. This key will reset your SOM (Start of Message). You may use it to return the cursor to the top of the screen after entering data or requesting information from the system.                                |
| ESC<br>Reset<br>Escape | Returns the cursor to the left margin of the screen, one line at a time, without erasing the previous line. This key will reset your SOM to the beginning of the next line on your screen. If you have begun an entry that you do not want to complete, you may use this key to disregard the current entry and begin a new one. |
| PgDn<br>Reset          | If the " <i>Sabre</i> Keyboard" mode (under the Options menu) is active, this key may also be used as a Reset key.                                                                                                    |
| 116361                 |                                                                                                    |
| ReEnt<br>ReEnt         | Allows you to input a previously entered format without retyping all of<br>the data. After making a correction to a format, moving the cursor to the<br>end of a long entry before pressing Enter can be tiresome. The ReEnter<br>key moves the cursor quickly to the end of the entry and resends it to<br>the system.          |

Editing keys Often it is more convenient to make a small change to an entry, rather than retyping an entire format. Some keys allow you to correct typing errors before sending your entries to the system.

You may also use these keys to correct some previously entered formats. Then after making a correction to a format, you may use the ReEnt (ReEnter) key to move the cursor to the end of the entry and resend it to the system.

Once again, the location of these keys may be different on the keyboards in your office, but the functions of the keys are the same.

- Left and Right arrow keys: May be used to move forward and backward through a format to position the cursor and type over mistakes.
- **Caution:** Though the Up and Down arrow keys can be used to move the cursor, the system cannot read the starting point if these keys are used. Use the Reset key to make sure the system knows where the entry begins.
- **Insert and Delete keys**: May be used to insert and delete characters in a format. Often used in conjunction with the Left and Right arrow keys to insert or delete characters after moving forward or backward through a format.
  - Insert key Makes room for one more character and pushes the remaining characters to the right.
  - Delete key Removes the character at the cursor and pulls the remaining characters to the left.
- Erase key: Erases the character to the left of the cursor each time it is pressed.

KeyboardSome keys perform the functions described in the previous sections only when themode for keys"Sabre Keyboard" mode is active. If the "Windows Keyboard" option is active, some<br/>keys function as they do in other Windows applications.

To verify the active keyboard mode, click "Options" in the menu bar. The keyboard option that is preceded by a checkmark is the active option.

Employee Profile Records (EPRs) are an element of the Sabre system's security, since they govern the capabilities of agents using the Sabre system. Specified individuals in your office will be responsible for creating and maintaining the Employee Profile Records for all agents in the office.

Your EPR enables you to sign into the Sabre system and controls which functions you can or cannot perform in the system.

The agent identification number that you will use to sign into the Sabre system is assigned by your agency and stored in your EPR. You will select your own passcode, in accordance with the passcode guidelines.

Sign in The Sabre system has six work areas, identified as A, B, C, D, E, and F. By entering an asterisk (\*) prior to your identification number when you sign in, you are signing into all six system work areas.

| Step | Description                                    | Format Example             |
|------|------------------------------------------------|----------------------------|
| 1    | Type SI* followed by your agent identification | SI*(identification number) |
|      | number                                         | SI*941032                  |
| 2    | Type your passcode in the sign-in mask         | (passcode)                 |
|      |                                                | TEXT01                     |

Response to AGENT SIGN IN

step 1

CURRENT PASSCODE ID <941032> SUF <B4T0> DUTY CODE <\*> AREA <\*> NEW PASSCODE

| Component        | Description                                                                        |
|------------------|------------------------------------------------------------------------------------|
| CURRENT PASSCODE | An area where you type your current passcode (passcode will not appear when typed) |
| ID               | Reflects your agent identification number                                          |
| SUF              | Reflects your agency pseudo city code (PCC)                                        |
| DUTY CODE        | Reflects duty code or level of access                                              |
| AREA             | Reflects the area to be signed in                                                  |
| NEW PASSCODE     | An area where you can change your passcode                                         |

| Response to | B4T0.B4T0*ALJA.B.C.D.E.F<br>19JUN                       |     |  |  |  |  |
|-------------|---------------------------------------------------------|-----|--|--|--|--|
| step z      | ** SABRE EXCLUSIVES *SA* LOWEST AVAILABLE HOTEL RATES * | *   |  |  |  |  |
|             | 2-5 STAR HOTELS 10PCT COMM GUARANTEED WITHIN 2 WEEKS    |     |  |  |  |  |
|             | ** INTER-CONTINENTAL- *THE WHOLE WORLD-HALF OFF* SUMMER | * * |  |  |  |  |
|             | SALE INCL BKFAST AT PARTICIPATING HOTELS -HODIC/HOT     |     |  |  |  |  |

The sign-in response includes:

- Your agency's pseudo city code
- Your duty code
- Your individual agent sign, which is
  - assigned by your agency
  - stored in your EPR
  - your signature in the Sabre system
- The work areas signed in
  - The active area is shown first.
  - The system has placed you in work area A to begin.
- Current date
- Sign-in message
  - Messages may be created by the *Sabre* system or your local agency.
  - May be redisplayed after the sign-in response has been cleared from screen.

Passcode Use these guidelines in selecting your personal passcode:

guidelines

• Passcode must be six to eight alpha/numeric characters (at least one alpha character and at least one numeric character).

- The letters Q and Z are not valid.
- Cannot use the same character more than twice in succession.
- Do not use the word "Sabre".

Duty codes Duty codes are system access rights that determine the range of functions that an agent can perform in the *Sabre* system. These are stored in your EPR and vary according to an agent's duties.

If your EPR allows it, you can also switch duty codes, when necessary, in order to perform different functions.

| Duty Code | Description                                                                                                    |
|-----------|----------------------------------------------------------------------------------------------------|
| *         | Allows agent full reservations access for normal Sabre system activity                                                |
| 9         | Allows agent supervisory and managerial access for those responsible for management functions                         |
| 6         | Allows agent to access the training mode, providing the ability to practice without impacting actual customer records |
| 1         | Allows agent to access Sabre Assisted Instructions self-paced lessons (S.A.I.)                                        |

The four duty codes, along with the access rights provided by each, are shown below.

When you leave a work area, it becomes inactive until you return to it. Entries made in the active area do not affect the work you do in another area. When you return to an area you previously left, that area becomes active again.

| Note: | All items to be recorded in a single Passenger Name Record (PNR) should |
|-------|-------------------------------------------------------------------------|
|       | be completed in the same work area.                                     |

| Task                                                               | Format              |
|--------------------------------------------------------------------|---------------------|
| Change to a different work area:                                   | ⊠(work area letter) |
| A, B, C, D, E, or F                                                | ХD                  |
| Display current work area                                          | *S                  |
| Display the status of all work areas                               | *S*                 |
| Display the status of all work areas, along with assigned printers | *S*P                |
| Redisplay the sign-in message                                      | S/*                 |

Responses to Change work area:

entries

#### ΧD

B4T0.B4T0\*ALJ..D

Display current work area:

### \*S

B4T0.B4T0\*ALJ..D

Display status of all work areas (check for activity):

\*S\*

```
B4T0.B4T0*ALJ.A..PNR PRESENT
ACTIVE AGENT - L JONES - 941032-B4T0
B4T0.B4T0*ALJ.B..PNR PRESENT
B4T0.B4T0*ALJ.C..PNR PRESENT
B4T0.B4T0*ALJ.D..
B4T0.B4T0*ALJ.E..
B4T0.B4T0*ALJ.F..
```

Display status of work areas and assigned printers:

\*S\*P

```
B4T0.B4T0*ALJ.A..PNR PRESENT
ACTIVE AGENT - L JONES - 941032-B4T0
H1-EB0414 AT T-EB133E I-EB0412
B4T0.B4T0*ALJ.B
H1-EB0414 AT T-EB133E I-EB0412
B4T0.B4T0*ALJ.C
NO PRINTERS
B4T0.B4T0*ALJ.D
NO PRINTERS
B4T0.B4T0*ALJ.E
NO PRINTERS
B4T0.B4T0*ALJ.F
NO PRINTERS
```

Redisplay sign-in message:

#### S/\*

B4T0.B4T0\*ALJ..B..PNR PRESENT 19JUN

- \*\* SABRE EXCLUSIVES \*SA\* LOWEST AVAILABLE HOTEL RATES \*\* 2-5 STAR HOTELS 10PCT COMM GUARANTEED WITHIN 2 WEEKS
- \*\* INTER-CONTINENTAL- \*THE WHOLE WORLD-HALF OFF\* SUMMER \*\* SALE INCL BKFAST AT PARTICIPATING HOTELS -HODIC/HOT

|                          | The Memo Area provid<br>place information for v<br>talking with your client<br>pieces of information th<br>especially helpful when<br>The Memo Area is not<br>information. Text in the                                                                                                    | les a section of the <i>Sabre</i> window where you can temporarily<br>iewing. It eliminates the need for manually taking notes while<br>a since you can use the Memo Area as a note pad to record<br>nat may be needed later in making a reservation. It may be<br>a you have information that is needed in multiple reservations.<br>an active work area in the system and is used only to store<br>e Memo Area of the screen will not inhibit any functionality. |  |  |
|--------------------------|----------------------------------------------------------------------------------------------------|----------------------------------------------------------------------------------------------------|--|--|
| Memo Area<br>option      | The Memo Area option on the "View" menu toggles the Memo Area between being visible and not visible. Active options are indicated by a checkmark immediately preceding the item. Therefore, when "Memo Area" is preceded by a checkmark, it is active and will be visible. You can still send information to the Memo Area even when it is not visible. Then when the Memo Area is active, you will see the information you stored there earlier. |                                                                                                    |  |  |
| Display the<br>Memo Area | Follow these steps to display the Memo Area. You may use either the mouse keyboard action shown.                                                                                                    |                                                                                                    |  |  |
|                          | 1. Display the "View"                                                                                                    | ' menu                                                                                                    |  |  |
|                          | – mouse:                                                                                                    | Click the View drop-down menu                                                                                                    |  |  |
|                          | – keyboard:                                                                                                    | Press Alt+V                                                                                                    |  |  |
|                          | 2. Select the Memo A                                                                                                    | rea option                                                                                                    |  |  |
|                          | – mouse:                                                                                                    | Click Memo Area                                                                                                    |  |  |
|                          | – keyboard:                                                                                                    | Press M                                                                                                    |  |  |
| Placing text in the Memo | The Memo Area appear<br>bar. Follow these steps                                                                                                    | rs close to the top of the <i>Sabre</i> window just below the menu to place text in the Memo Area:                                                                                                    |  |  |
| Area                     | 1. Type the text in the <i>Sabre</i> window.                                                                                                    |                                                                                                    |  |  |
|                          | 2. Press the Memo (End) key to place text in the Memo Area.                                                                                                    |                                                                                                    |  |  |
|                          | End<br>MEMO                                                                                                    |                                                                                                    |  |  |
|                          | A scroll bar, which appears at the right of the Memo Area, allows you to scroll through the information you have placed in this area.                                                                                                    |                                                                                                    |  |  |
|                          | Information will remain window does not erase                                                                                                    | n in the <i>Sabre</i> window until it is removed. Clearing the <i>Sabre</i> text from the Memo Area.                                                                                                    |  |  |
| Erase Memo               | You may erase informa                                                                                                    | tion stored in the Memo Area when it is no longer needed.                                                                                                    |  |  |
| Area                     |                                                                                                    |                                                                                                    |  |  |

To erase the text from the Memo Area, press Alt+Memo (Alt+End)

The *Sabre* system tracks all entries by agent sign. When you are through working in the system, you should sign out to prevent other individuals from making entries using your passcode.

| Description                       | Format |
|-----------------------------------|--------|
| Sign out of the current work area | SO     |
| Sign out of all work areas        | SO*    |

Responses Sign out of current work area:

SO

B SIGNED OUT

Sign out of all work areas:

**SO\*** 

A.B.C.D.E.F..SIGNED OUT

The *Format Finder*<sup>sM</sup> help system displays *Sabre* system formats and procedures. It incorporates all *Fox* online help content and is available on the Internet and from your desktop. If you are using *eVoya*<sup>sM</sup> *Webtop* or *Sabre*<sup>®</sup> *for Windows*<sup>®</sup> reservations software, launch the *Format Finder* feature by pressing Ctrl+Z; if you are accessing the help system from the Agency eServices web site, under the Support tab, click "Online w/Format Finder."

You can find the desired information in the *Format Finder* feature by using the Table of Contents, Index, or Search. The following table suggests the most efficient ways to access the relevant information in the *Format Finder* feature.

Most of the topics in this curriculum are located in the *Format Finder* feature on the main Table of Contents under the book **EPR – Employee Profile Records** (unless noted below).

| Curriculum<br>Topic              | Table of<br>Contents | Sub-Book in the<br>Table of<br>Contents   | Index or<br>Search          |
|----------------------------------|----------------------|-------------------------------------------|-----------------------------|
| Identification Code<br>Keys      | Glossary             | G's–J's                                   | Identification Code<br>Keys |
| Equipment                        | Glossary             | G's–J's                                   | Hardware                    |
| Employee Profile<br>Record (EPR) |                      | Overview –<br>Employee Profile<br>Records | EPR                         |
| Agent ID                         |                      | Overview –<br>Employee Profile<br>Records | Agent ID                    |
| Duty Codes                       |                      | Overview –<br>Employee Profile<br>Records | Duty Codes                  |
| Passcode                         |                      | Overview –<br>Employee Profile<br>Records | Passcode                    |
| Sign in                          |                      | Sign into Sabre                           | Sign into                   |
| Change areas                     |                      | Sign into Sabre                           | Change Sabre<br>Work Areas  |
| Sign out                         |                      | Sign into Sabre                           | Sign out                    |

# **Other References**

Format Quick References may be found on the Web at http://eservices.sabre.com/ under the Training menu.

Additional training and references may be found in *Personal Trainer*<sup>SM</sup> education software. *Personal Trainer* is available on the Web at http://eservices.sabre.com/ under the Training menu.

Help DeskPlease call the software or hardware help desks only after you have tried to find the<br/>assistanceassistanceanswers to your questions or problems through the use of the Sabre system<br/>references or any other appropriate resources.

| Hardware Help Desk | Actual physical  | equipm  | ent problems |
|--------------------|------------------|---------|--------------|
|                    | 800-331-7260     | or      | QP/DSCG      |
| Software Help Desk | Functional and f | ormat c | juestions    |
|                    | 817-355-7420     | or      | QP/FSGG      |

# **Quick Reference**

### Signing into the Sabre System

| Step 1 – Enter your agent identification number            | SI*941032                        |    |             |
|------------------------------------------------------------|----------------------------------|----|-------------|
| Step 2 – Enter your passcode                               | TEXT01                           |    |             |
| Display your workstation's terminal address                | ‡J                               |    |             |
| Work Areas                                                 |                                  |    |             |
| Change to a different work area                            | ΣD                               |    |             |
| Display the current work area                              | *S                               |    |             |
| Display the status of all work areas                       | *S*                              |    |             |
| Display the status of all work areas and assigned printers | *S*P                             |    |             |
| Redisplay the sign-in message                              | S/*                              |    |             |
| Signing out of the Sabre System                            |                                  |    |             |
| Sign out of the current work area                          | SO                               |    |             |
| Sign out of all work areas                                 | SO*                              |    |             |
| Using the Memo Area                                        |                                  |    |             |
| Display the Memo Area:                                     |                                  |    |             |
| Step 1 – Display the View menu                             | Click "View"                     | or | Press Alt+V |
| Step 2 – Select the Memo Area option                       | Click "Memo Area"                | or | Press M     |
| Place text in Memo Area                                    | Type text; then press Memo (End) |    |             |
| Erase text in Memo Area                                    | Press Alt+Memo (Alt+End)         |    |             |

| Name:             |  |
|-------------------|--|
| Pseudo City Code: |  |
| Training Event:   |  |
| Date:             |  |

Please circle the correct answer(s):

- 1. Which entry represents the first step of signing into the Sabre system?
  - A. SO\*423598
  - B. S/\*423598
  - C. SI\*423598
  - D. \*S423598
- 2. Which of the following represents an acceptable passcode for signing into the *Sabre* system?
  - A. RED24KC
  - B. RED2
  - C. REDHOT
  - D. REDDD24K
- 3. Which duty code is used by most agents and allows full reservations access for normal system activity?
  - A. 9
  - B. 6
  - C. /
  - D. \*
- 4. Which key is used prior to the letter "B" to indicate that you want to move to that work area?
  - A. Change key
  - B. Erase key
  - C. Cross of Lorraine key
  - D. Home key
- 5. Which entry displays the work area currently being used?
  - A. \*W
  - B. \*S
  - C. \*J
  - D. \*A
- 6. Which key or key combination is used to place text in the Memo Area?
  - A. Alt+Memo (End) key
  - B. Enter key
  - C. Escape key
  - D. Memo (End) key

- 7. Which key allows you to string several entries together and enter them simultaneously?
  - A. Right Arrow key
  - B. Cross of Lorraine key
  - C. End-Item key
  - D. Enter key
- 8. Which entry signs you out of all areas in the Sabre system?
  - A. SO
  - B. SOALL
  - C. SO\*
  - D. SO\*ALL
- 9. Which identification code key allows you to request flight availability?
  - A. \* key
  - B. 1 key
  - C. 4 key
  - D. 2 key
- 10. Which key transmits information to the Sabre system?
  - A. Reset key
  - B. Clear key
  - C. Ctrl key
  - D. Enter key